## **Technical Assistance Dashboard Application Guidance**

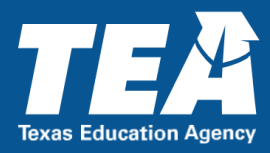

Technical Assistance (TA) Dashboard is an application available through the Texas Education Agency Login (TEAL) to assist local education agencies (LEAs), education service centers (ESCs) and Texas Education Agency (TEAs) to review and assign technical resources for Texas school districts.

LEA, ESC, and TEA staff can request various roles within TA Dashboard through TEAL to complete review and assign technical resources. To access the TA Dashboard application, users must first obtain access to the TEAL system.

For users who need to create a TEAL account, navigate to <u>https://tealprod.tea.state.tx.us/WebHelp/IAM.htm</u> for further guidance.

The steps below are intended to assist users who have existing TEAL access and are ready to request the TA Dashboard application.

**Step 1:** To request access to TA Dashboard, first navigate to the TEAL login screen.

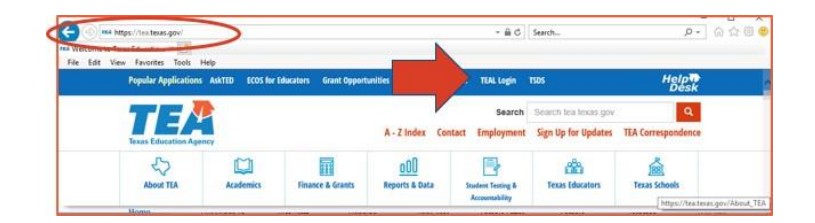

You can reach the TEAL login screen by visiting the TEA main webpage at: <u>tea.texas.gov</u>, then clicking on "TEAL Access" along the top right-hand side of the screen.

**Step 2:** Enter your TEAL login and password. You will see your TEAL landing page that lists "Self-Service" options along the left-hand toolbar and applications for which you

already have access listed under the "Applications" tab.

From the "Self-Service" toolbar, click on "My Application Accounts."

**Step 3:** You will now see the "My Accounts" tab open. From here, select "Request New Account."

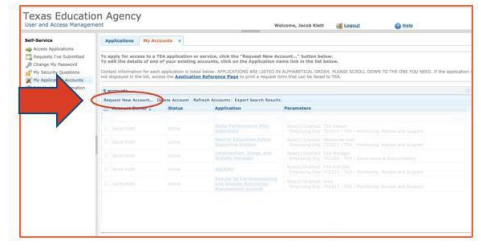

After you select "Request New Account" TEAL will display a full list of available applications shown in alphabetical order.

Choose "TA Dashboard" located toward the bottom of the applications list.

|        | user and Access Manager                                                                                                    | nent                       | Welcome, Jacob Kiett of Lopput                       | O HAU      |
|--------|----------------------------------------------------------------------------------------------------|----------------------------|------------------------------------------------------|------------|
|        | Self-Service<br>ap Access Applications<br>The Requests (ive Submitted<br>Charge My Password<br>Charge My Password<br>Charge My Password | Applications               |                                                      |            |
| $\leq$ | Why Application Accounts                                                                                                    |                            |                                                      |            |
|        | Total of our substantial                                                                                                    |                            |                                                      |            |
|        |                                                                                                    |                            |                                                      |            |
|        |                                                                                                    |                            |                                                      |            |
|        |                                                                                                    | 1                          |                                                      |            |
|        |                                                                                                    |                            |                                                      |            |
|        |                                                                                                    |                            |                                                      |            |
|        |                                                                                                    |                            |                                                      |            |
|        |                                                                                                    |                            |                                                      |            |
|        |                                                                                                    |                            |                                                      |            |
|        |                                                                                                    |                            |                                                      |            |
|        |                                                                                                    | TEA Ho                     | me Page   Web Policy and Accessibility               | Desth.     |
|        |                                                                                                    | Copyright © 2019 The Texas | Education Agency, 1701 North Congress Ave, Austin, T | 78701-1404 |

**Step 4:** Next, enter your employing organization. This is a text entry field. Type the name of the LEA for which you are requesting access to the TA Dashboard Application.

| Application access details                                                                                                    |  |
|----------------------------------------------------------------------------------------------------|--|
| Steps for adding access                                                                                                    |  |
| Ender your Employing Organization (name or organization number),     Cleck the checkshors/and butter to the net(s) have use applying for.     If them are parameters for the net(s) selectual, enser that information,     Cleck the forware function organization wave memory. This also not solarity your request to TEAL,     Cleck the "Save Changes" butters. This will then solarity your access sequents to TEAL |  |
| - Employing Compation                                                                                                    |  |
|                                                                                                    |  |
| <ul> <li>Organization:<br/>Who do you work for? In other words, what organization employs you (e.g. district, ESC, charter school)?</li> </ul>                                                                                                    |  |
|                                                                                                    |  |
|                                                                                                    |  |
| Roles & Parameters                                                                                                    |  |
| ESC Viewer                                                                                                    |  |
| LEA Viewer                                                                                                    |  |
| TEA Admin                                                                                                    |  |
|                                                                                                    |  |
| TEA User                                                                                                    |  |

**Step 5:** To complete the request in TEAL, choose the appropriate user access role under "Roles & Parameters." The user allowable user roles for LEA, ESC, and TEA personnel are: **LEA Viewer, ESC Viewer, TEA Viewer, TEA User, TEA Admin**.

| Application access d                                                                                                    | ils                                                                                                    |
|----------------------------------------------------------------------------------------------------|----------------------------------------------------------------------------------------------------|
| iteps for adding acces                                                                                                    |                                                                                                    |
| 1. Enter your Emp                                                                                                    | ing Organization (name or organization number).                                                                     |
| <ol> <li>Click the checkt</li> <li>If there are part</li> </ol>                                                                                       | /radio button for the role(s) that you are applying for.<br>eters for the role(s) selected, enter that information. |
| 4. Click the "Done"                                                                                                    | Iton to queue your request. This does not submit your request to TEAL.                                              |
| a care the save                                                                                                    | anyes waxwa, mis win men swanik your assess request to turn.                                                        |
|                                                                                                    |                                                                                                    |
| <ul> <li>Employing Organizati</li> </ul>                                                                                                    |                                                                                                    |
| Employing Organizat                                                                                                    |                                                                                                    |
| Employing Organizati     Organization:     Who do you work for                                                                                        | other words, what areastration employe you (i.e., district, ESC, charter school)?                                   |
| Employing Organization:     Organization:     Who do you work for                                                                                     | Inferr words, what ansatzation analysis was in a dwards, 100°, whether solver?                                      |
| Employing Organization:     Who do you work for                                                                                                    | wither wards, what empirication engines you for a dilatest \$35, charter school?                                    |
| Employing Organization:<br>* Organization:<br>Who do you work for<br>Roles & Parameters-                                                              | stitur words, what argumption angles area (a.e. where, etc.), observe subwitt                                       |
| Employing Organization:<br>Who do you work for<br>Roles & Parameters -                                                                                | after words, while annotation and for a difficult, ESC, charter without?                                            |
| Employing Organization:<br>Who do you work for<br>Roles & Parameters -                                                                                | stifer words, and a supergramma angles a set, in a classes date, charter advant?                                    |
| Employing Organizati<br>• Organization:<br>min do you work for<br>Roles & Parameters -<br>ESC Viewer<br>LEA Viewer                                    | inter words, and ananophics explore, in a district, ENC, chadre when?                                               |
| Employing Organization:<br>• Organization:<br>Who do you work for<br>Roles & Parameters -<br>ESC Viewer<br>LEA Viewer                                 |                                                                                                    |
| Employing Organization:<br>Propanization:<br>Who do you work for<br>Roles 5: Parameters -<br>ESC Viewer<br>LEA Viewer<br>TEA Admin                    |                                                                                                    |
| Employing Organization:<br>Strong anization:<br>Strong and a provided and<br>Roles & Darameters-<br>ESC Viewer<br>LEA Viewer<br>TEA Admin<br>TEA User |                                                                                                    |

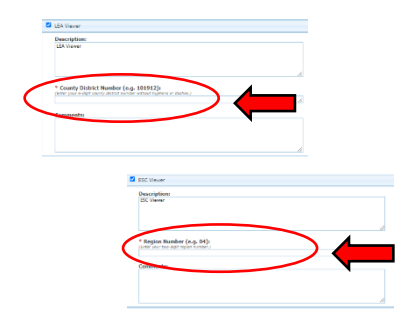

**LEA Viewer:** This role can view technical resources in TA Dashboard. County district number is required to establish the access.

**ESC Viewer:** This role can view technical resources in TA Dashboard. Region number is required to establish the access.

**TEA Viewer:** This role can view technical resources in TA Dashboard.

**TEA User:** This role can view and assign technical resources in TA Dashboard.

**TEA Admin:** This role can view, assign, and maintain technical resources in TA Dashboard.

For additional questions or assistance regarding access to the TA Dashboard application in TEAL contact specialeducation@tea.texas.gov